## HOW TO APPLY FOR ISITOR OVERNIGHT PASS AT ROWANU.THEPERMITSTORE.COM

- x Visit<u>RowanU.thepermitstore.com</u>
- x If you have an existing account, enter your "User Name" and "Password". If you are a new customer, click on "Account" in the upper right hand corn@ick on "create a new account" and complete the required information.
- x In the "GUESIPERMITS" box, click on <Click Here>
- x Soroll down the permit menu to selectVisitor Overnight Passand click on the "Select Dates" box.
- x Select the date(s)equired and click on "Don'e

ID" field is optional. If you do have a Banner ID number, complete this field. Click "Continue" x Click on the "Payment Method" drop down arrosselect the payment method nd complete

r